HP OfficeJet Pro 7730 Wide Format All-in-One series

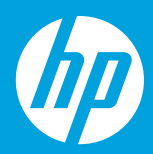

## 从这里开始

hp.com/support/ojp7730

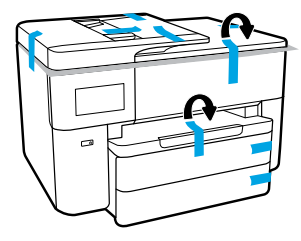

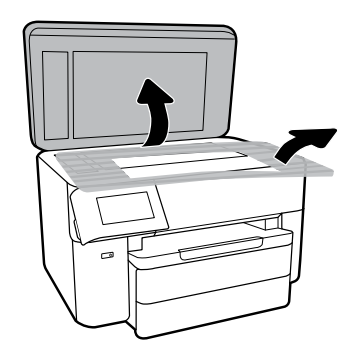

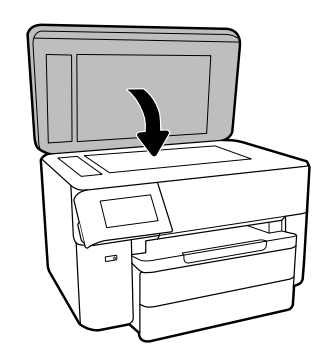

2 打开打印机电源。在打印机显示屏上设置语言、日期和时间。

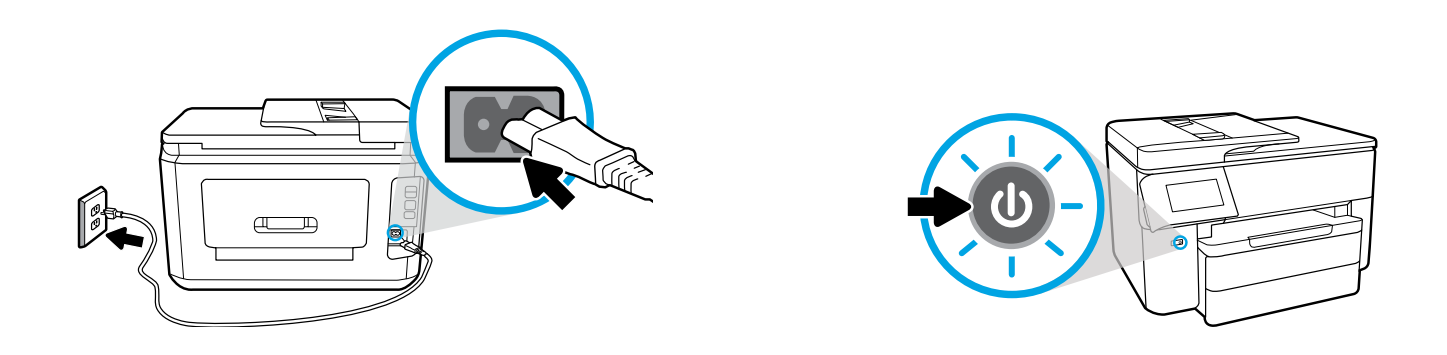

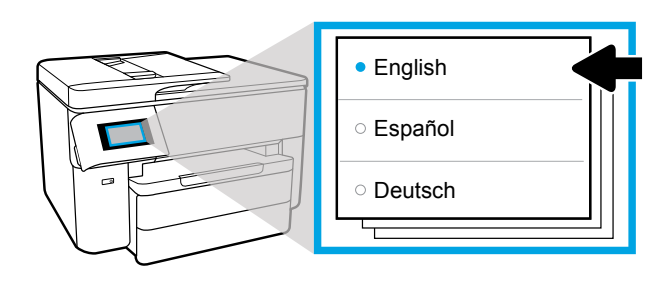

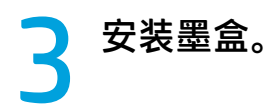

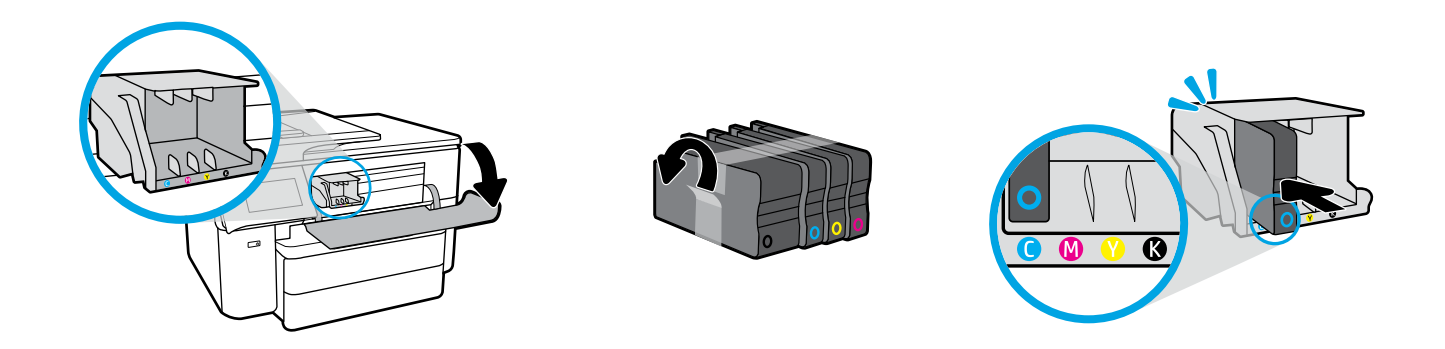

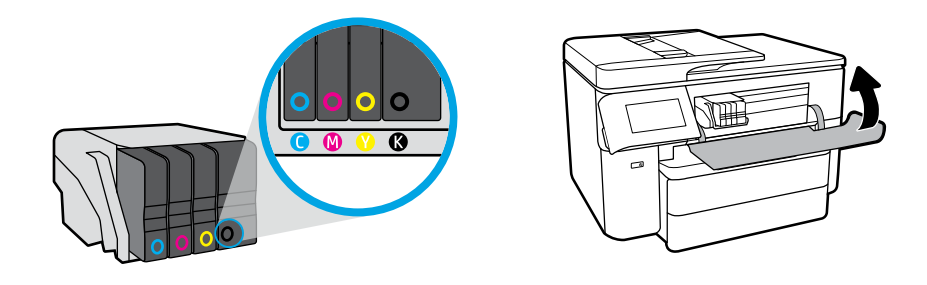

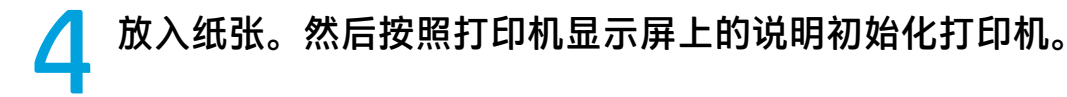

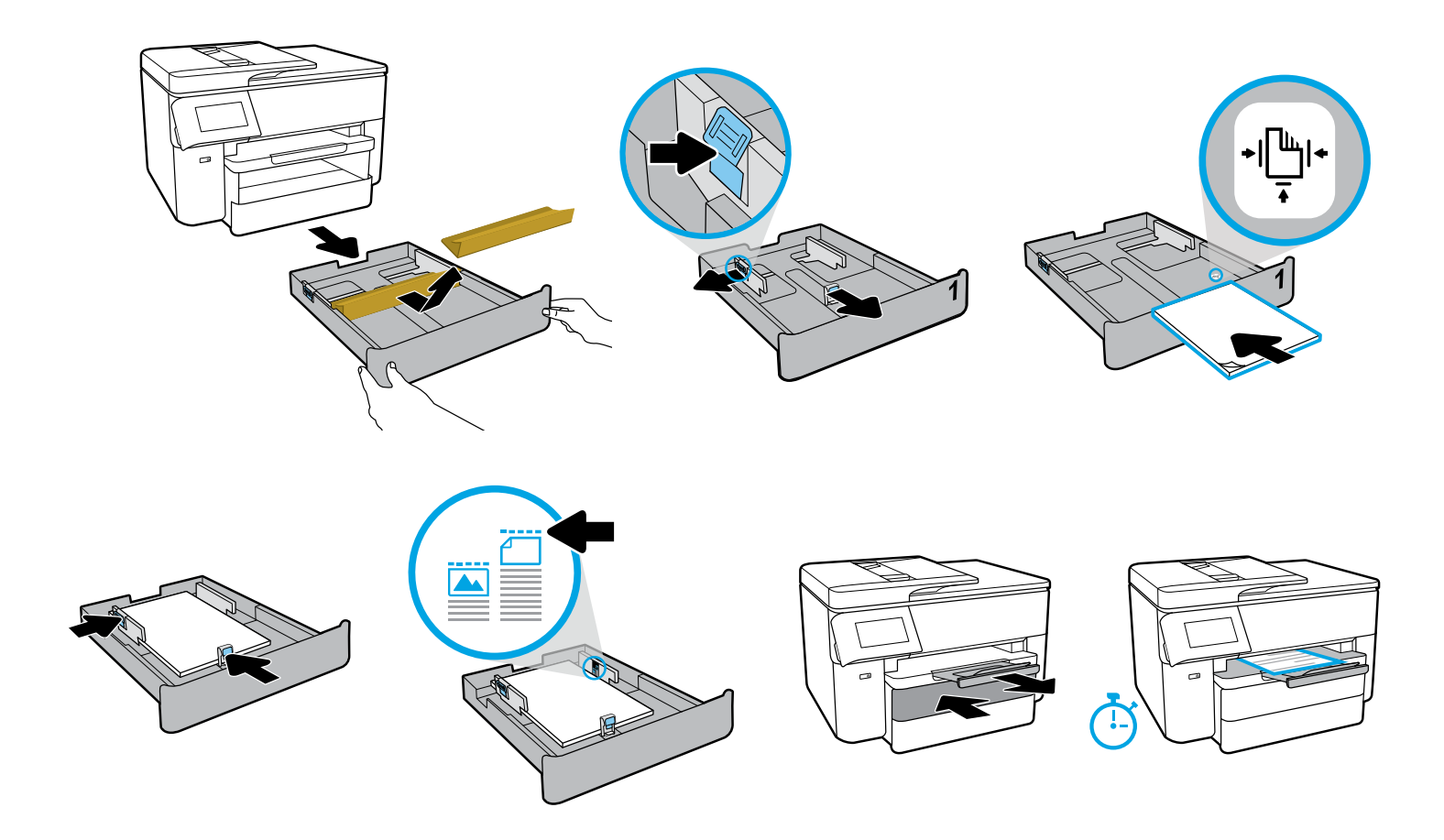

\_ 打印机完成初始化后,根据连接打印机的方式,按照以下对应的说明操作。

● 注意: ラ

注意: 对于网络设置, 请确保安装 HP 软件之前, 打印机已连接至网络。

•无线网络:

1. 在出现的选择连接方法屏幕上选择"无线"选项,然后按照屏幕上的说明 建立无线连接。

2. 从 123.hp.com 下载 HP 软件并安装。

• 以太网网络:

1. 连接以太网连接线(产品未随附)。 2. 从 123.hp.com 下载 HP 软件并安装。

• USB 连接:

1. 从 123.hp.com 下载 HP 软件并安装。 2. 安装过程中出现提示时,选择"USB"选项,然后连接 USB 连接线(产品未 随附)。

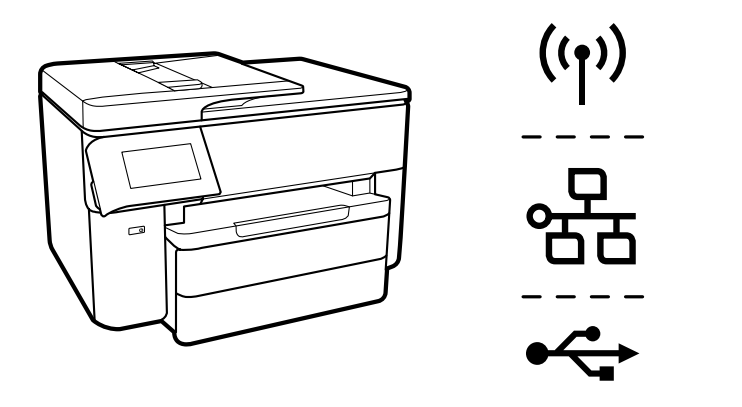

## ] 注意:

您的打印机带有出厂预设的默认用户名和密码。 使用 HP 软件进行设置或访问打印机设置(从打印机主页或嵌入式 Web 服务器) 时,系统可能会提示您输入此信息。

> **用户名:** admin **密码:** 52723098

打印机背面的标签上也印有此信息。

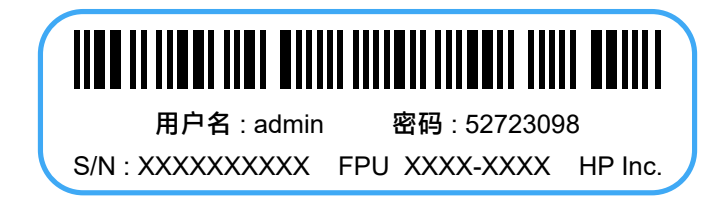

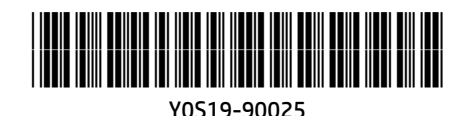

ZHCN Printed in China | 中国印刷 © Copyright 2020 HP Development Company, L.P.